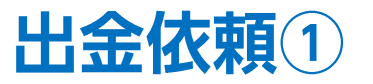

拡大

#### 取引画面上部の【入出金】メニューから、出金依頼を出すことができます。

■出金依頼①

| A LONE OF                                     |                                        |                                  |                                                          |                                                                                                 |
|-----------------------------------------------|----------------------------------------|----------------------------------|----------------------------------------------------------|-------------------------------------------------------------------------------------------------|
|                                               |                                        |                                  |                                                          |                                                                                                 |
| ( EIONFX                                      |                                        |                                  | サポート/サービス情報 操作マ                                          | ニュアル Q&A 設定 お知らせ ログアウト                                                                          |
| 酒店運搬金 有効証拠金<br>6,652,631 6,652,631            | 必要証拠金<br>0                             | 第3 証拠金<br><mark>0</mark>         | 194                                                      | 組 有効比率<br>0                                                                                     |
| 19:33 日経平均サマリー (14日) 19:30 DJ-原油価格            | 3カ月ぶり弯値 ブレント85ドル超 1                    | 9:25 DJ-世界の主要株式市 8指標一5           | 覧 19:24 ポンド円切                                            | 7ルタイムオーター=155.90円 買い 割り込むとストップロス売り                                                              |
| 注文 ~ レート ~ チャート ~ 取引情報                        | ✓ 損益履歴 ∨ その他情報 ∨                       | 入出金 × ウィードウ 、                    | v                                                        | オプション取引 〜                                                                                       |
| ⊕ レート他、全4件                                    |                                        | 正面を思く 3                          | □ 🗙 ⊕ チャート(USD/2                                         | PY 60分足 75/85本)他、全3件 🗖 🚽 🗖 🔀                                                                    |
| レート パネル追加 デザイン                                | 春 🗙 クイック注文(USD/JPY)                    | ウイック入金                           | チャート(USD/JPY                                             | 60分足 75/85本) デザイン 春 🗙                                                                           |
| = ■• USD/JPY ~ 0.8 = ■• EI                    | JR/JPY v 0.5 ≡ 🗮 •                     | 出金依頼 1.:                         | 3 USD/JP                                                 | r 60%д в=-уя вів  ×  +  у 🔍 🔍 🖉 🗘                                                               |
| BID ASK BID                                   | ASK BID                                | リアルタイム出金                         | ■純成動干地:<br>01/12 10                                      | ■#8884(5) 115.240 ■#888C(25) 115.296                                                            |
| 113.92 <sup>1</sup> 113.92 <sup>9</sup> 130.5 | 2 <sup>7</sup> 130.53 <sup>2</sup> 156 | 3 <u>CFD口座振替</u> 40 <sup>5</sup> | 5                                                        |                                                                                                 |
| Lot数 1Lot 1,000 Lot語                          | 1 Lot 🚭 1.000                          | Lot数 1Lot 🚭 1Lot=                |                                                          | 113.921                                                                                         |
|                                               |                                        |                                  | + : 2022/01/11 17                                        | 00:00 始後115.253 実後115.357 安後113.411 8 112.500<br>19:00:00 始後113.958 実後114.037 安後113.416 終後113.9 |
|                                               | 3.0 =                                  | CADIJET * 1.                     | fr-h(EUR/JPY                                             | 60分足 75/85本) デザイン 森 🗙                                                                           |
|                                               | 197 125 <b>02</b> 7 of                 | 196 at 213                       | 3 EUR/JP                                                 | / 60% Е D-У/ BID V + V Q Q V V                                                                  |
| Lot数 1Lot Q 1Lot= Lot数                        | 120.02 91                              | Lot数 1Lot 🔂 1                    | <b>三級修動平均</b> :                                          | ■ 期間A[5] 130.732 ■ 期間C[25] 130.622                                                              |
|                                               |                                        |                                  | 01/12 16                                                 | 00 08:00 01/14 16:00<br>131.479<br>10 14 16:00                                                  |
| <b>水</b> ジション <b>一</b> 駅 全層開切替 筆計表示切替         |                                        |                                  | Bearding \$1971191-1964-19                               | 131.000<br>130.527                                                                              |
| 全決済 決済注文 全て                                   |                                        |                                  | + : 2022/01/11 1                                         | 130,372<br>130,000 防衛:130,717 南倍:130,897 安倍:130,619 約<br>130,000                                |
| ● 香号 売買 約定Lot数 預Lot                           | 数 約定価格 評価レート pip 祭                     | 益 ポジション損益 未実現スワ!                 | 愛新:2022/01/14                                            | 19:00:00 治療130.523 業績130.865 安倍130.453 統備130.5                                                  |
|                                               |                                        |                                  | Ftr-h(EUR/USE                                            |                                                                                                 |
|                                               |                                        |                                  | <b>単純修動</b> 平均:                                          | ■#884(5] 1.13412 ■#88C(25] 1.13294                                                              |
|                                               |                                        |                                  | 01/12 16                                                 | 1 14926                                                                                         |
|                                               |                                        |                                  | 4 [ ] ] ] <b>4 4 4 1</b> 4 1 4 1 4 1 4 1 4 1 4 1 4 1 4 1 | 1.14509                                                                                         |
|                                               |                                        |                                  | 1.12922<br>+ : 2022/01/11 17                             | 00:00 始優:1.13413 高優:1.13997 安優:1.13026 回                                                        |
| 4                                             |                                        |                                  | ▶ ■ ■ ■ 2022/01/14                                       | 19:00:00 始優:1.14582 廣優:1.14611 安優:1.14553 終優:1.145                                              |
| + × 取引 × チャート ×                               | 本日の履歴 >                                |                                  | T.                                                       |                                                                                                 |

| 🐲 LION FX            |                             |                   |                   |
|----------------------|-----------------------------|-------------------|-------------------|
| 🖟 LIONFX             |                             |                   |                   |
| 預託証拠金<br>6,652,631   | 有効証拠金<br>6,652,631          | 必要証拠金<br><b>0</b> | 発注                |
| 19:33 日経平均サマリー (14日) | 19:30 DJ-原油価格、3カ月ぶり高値       | 直 ブレント85ドル超 1     | 9:25 DJ-世界の主要株式市場 |
| 注文 > レート > チャ        | ート > 取引情報 > 損益              | 覆歴 > その他情報 >      | 入出金 🗙 ウィン         |
| ⊕ レート他、全4件           |                             |                   | 画面を開く             |
|                      | パネル追加 デザイン 🏟 🗙              | クイック注文(USD/1PY)   | クイック入金            |
|                      |                             | -                 | 出金依頼              |
|                      |                             | ∨ 0.5 = ₩●        | リアルタイム出金          |
| BID ASK              | <b>Q</b> 29 420 <b>5</b> 27 | SK BID            | CFD口座振替           |
| 113. <b>32</b> 113.  | JZ- 130.JZ                  | 130.00- 156       |                   |

①取引画面上部【入出金】→【出金依頼】をクリックします。

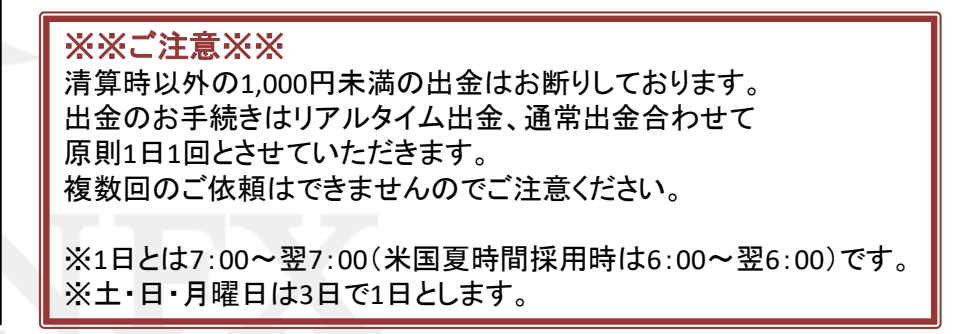

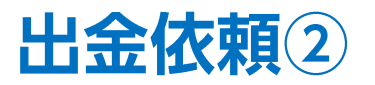

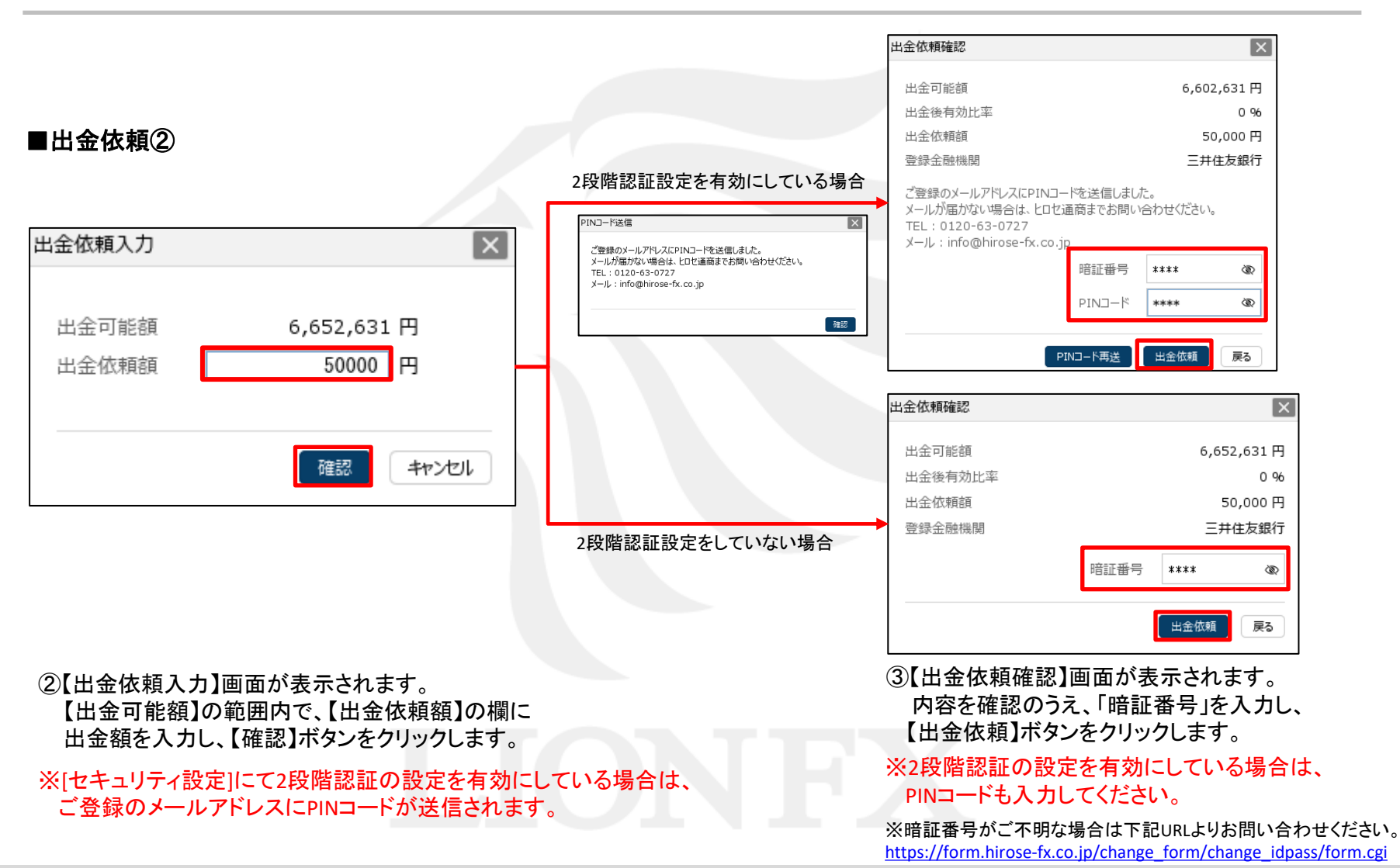

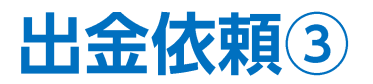

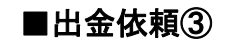

| 🖟 LIONF            | x                    |                               | 受付番号【            | 2201400000045703 | 3】出金依頼を受け付けまし                           | た > | く ビス情報 操作マニュアル Q&A                              | 設定 お知らせ ログア                                    |
|--------------------|----------------------|-------------------------------|------------------|------------------|-----------------------------------------|-----|-------------------------------------------------|------------------------------------------------|
| 預託証拠金<br>6,652,637 | 1                    | <sup>有効証拠金</sup><br>6,652,631 | 必要               | 证拠金<br>D         | 発注証拠金<br>0                              |     | 評価損益<br><b>0</b>                                | 有効比率                                           |
| 冬値比50円高            | 19:55 DJ-世界の主要       | 株式市場指標一覧                      | 19:52 14日外国為     | 著市況(日銀公表分)       |                                         |     |                                                 |                                                |
| 注文 🗸 レート           | ~ <del>J</del> p-h ~ | 取引情報 >                        | 員益履歴 > そのf       | 也情報 > 入出金        | き ヾ ウィンドウ ヾ                             |     |                                                 | オプション取引                                        |
| ⇒ レート他、全4件         |                      |                               |                  |                  |                                         | ×   | ⊕ チャート(USD/JPY 60分足 75/85)                      | 本)他、全3件 □ - □                                  |
| <i>ν</i> −۲        | /                    | ペル追加 デザイン 🏠                   | × クイック注文(USD/JP) | ()               |                                         |     | チャート(USD/JPY 60分足 75/85本)                       | デザイン 🕏                                         |
| = <b>=</b> USD/JF  | γ <sub>~ 0.8</sub>   | = 💷 • EUR/J                   | PY 0.5           | = 🗮 • GBP/       | JPY - 1.3                               |     | ■● USD/JPY 60分足 ローソク BID                        | v+y@@/                                         |
|                    | 101/1                |                               | 10//14           | 00.              | 101/1                                   |     | 単純移動平均: ■ 期間A[5] 114.125                        | 期間C[25] 114.452                                |
| 113 874            | 113 882              | 130 484                       | 130 489          | 156 348          | <sup>3</sup> 156 <b>36</b> <sup>1</sup> |     | 01/12 16:00 08:00                               | <b>J1/14 03:00</b> 16:00                       |
| Lot数               | 11 ot 🔂 1Lot=        | 100. <b>-+0</b>               | 11 ot 🚰 1Lot=    | 100. <b>0</b> -1 | 1. ot 🔐 1ot=                            |     |                                                 | 115<br>111                                     |
|                    | ,                    |                               | 1,000            |                  | 1,000                                   |     | +: 2022/01/14 03:00:0D 始值:114.057 3             | 113.390<br>高値:114.153 安値:113.418 前             |
| = 🎫 • AUD/JF       | <b>Υ</b> ~ 0.7       | ≡ 💶 • CHF/J                   | РҮ у 3.0         | ≡ III CAD/       | JPY ~ 1.7                               |     | 最新:2022/01/14 20:00:00 始值:113.934               | 高信:113.958 安信:113.873 終信                       |
| BID                | ASK                  | BID 🔺                         | ASKA             | BID              | ASK                                     |     | チャート(EUR/JPY 60分足 75/85本)                       | デザイン 🕏                                         |
| 87. <b>16</b> 4    | 87. <b>17</b> 1      | 124. <b>97</b> 5              | 125. <b>00</b> 5 | 91. <b>20</b> 5  | <sup>5</sup> 91. <b>22</b> <sup>2</sup> |     | ■ EUR/JPY 60分足 ローソク BID                         |                                                |
| Lot数               | 1 Lot 😂 1Lot=        | Lot数                          | 1 Lot 😂 1Lot=    | Lot数             | 1 Lot 🔂 1Lot=                           |     | 単純移動平均: ■期間A[5] 130.845 ■<br>01/12 16:00 08:00  | 4期間C[25] 131.092<br>01/14 03:00 16:00          |
|                    |                      |                               |                  |                  |                                         |     | 131.479                                         |                                                |
| ポジション一覧            | 全展開切                 | 替 角計表示切替 🐼                    | × 注文一覧           |                  |                                         |     |                                                 | 131                                            |
| 全決済                | 決済注文全て               |                               | _                |                  |                                         | ~   | +:2022/01/14 03:00:00 始值:130.723 7              | 第位:130.877 安値:130.709 新<br>130                 |
| □ 番号               | 売買 約                 | ]定Lot数 残Lot数                  | 約定価格 評価レート       | pip損益 オ          | シション損益 未実現スワップ                          | 評   | 量新:2022/01/14 20:00:00 始優:130.478               | ■値:130.865 安値:130.463 総値                       |
|                    |                      |                               |                  |                  |                                         |     | チャート(EUR/USD 60分足 75/85本)                       | デザイン 🌣                                         |
|                    |                      |                               |                  |                  |                                         |     |                                                 |                                                |
|                    |                      |                               |                  |                  |                                         |     | 01/12 16:00 08:00                               | 01/14 03:00 16:00                              |
|                    |                      |                               |                  |                  |                                         |     | 1.12922<br>+ 2022201/14.03:00:00 1867:1.14609 3 | 1.14826<br>1.11<br>2007 1 14664 7707 1 14568 8 |
|                    |                      |                               |                  |                  |                                         |     | 最新:2022/01/14 20:00:00 始值:1.14567               | 7 高値:1.14585 安値:1.14550 終値:                    |

⑤出金依頼受付メッセージが表示され、出金依頼が完了しました。

※平日の午前中に出金依頼をされた場合、当日午後にお振り込みいたします。 それ以外の時間帯のご依頼は翌営業日の午前中にお振り込みいたします。

※出金についての詳細は、下記URL「入出金の注意点」を必ずご確認ください。 http://hirose-fx.co.jp/category/kouza\_kakunin/nyukin.html#03

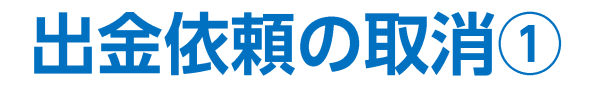

【入出金】画面から、成立前の出金依頼を取消することができます。

#### ■出金依頼の取消①

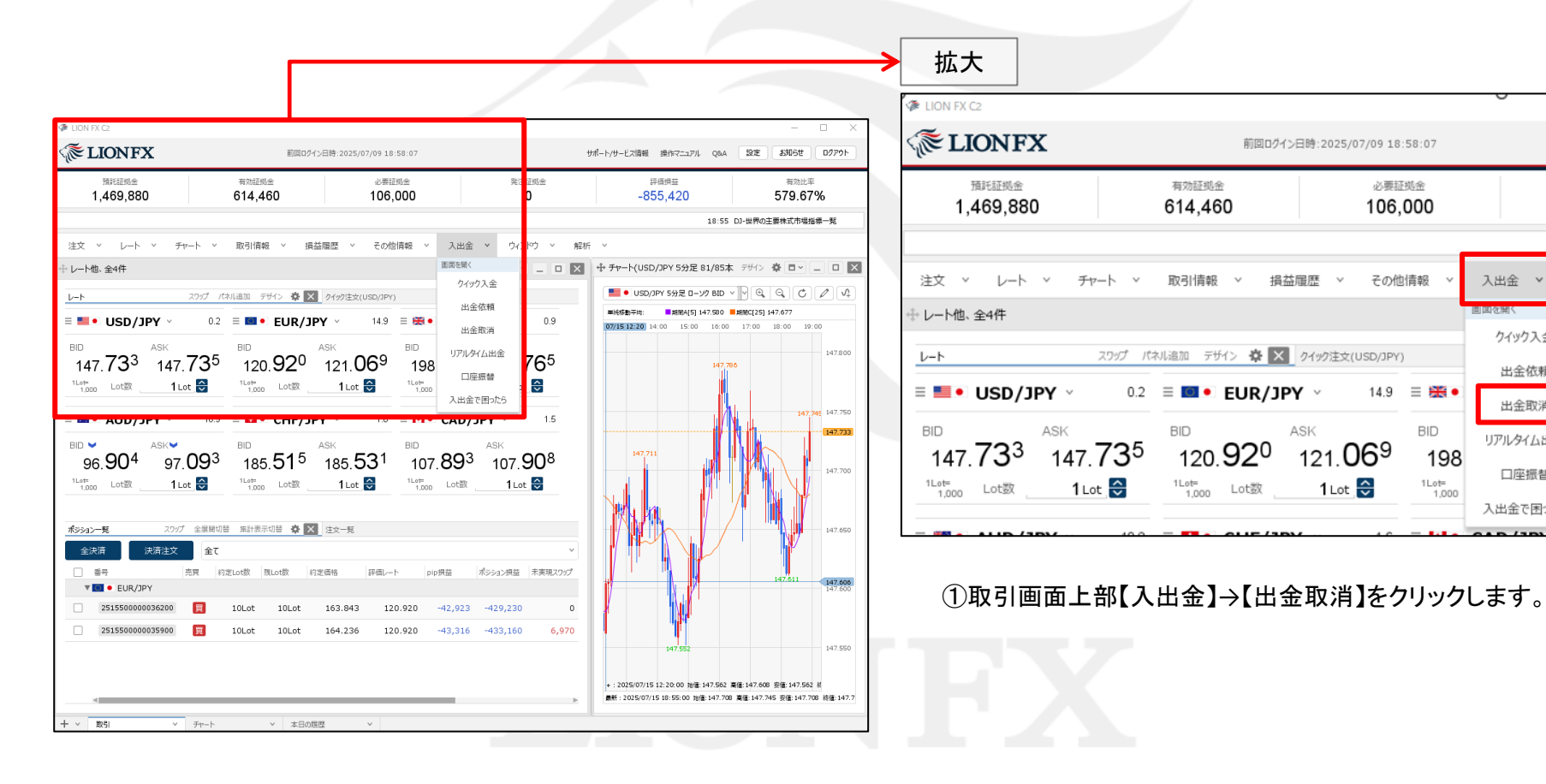

Þ

入出金 >

クイック入金

出金依頼

出金取消

リアルタイム出金

口座振替

入出金で困ったら

ウィ

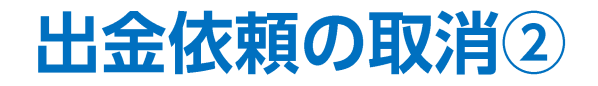

| ∎∤ | 出金 | 依賴    | ເທັ  | <b></b> 21 | 2 |
|----|----|-------|------|------------|---|
|    | 니쓰 | [LVA] | 20/- | 12/17      | ພ |

| → 入出金                         |                                        |        |       |                 | *             |
|-------------------------------|----------------------------------------|--------|-------|-----------------|---------------|
| <u>ታ</u> ብምታ入金 ዘ              | 出金依頼 リアルタイム出金                          | 口座振替   | 出金取消  |                 |               |
| 受付中の出金のみ                      |                                        |        | 更新    | 1~1件 ~          | 月沙五年 10,50,00 |
| ✓ 受付番号                        | > 依頼日時                                 | 成立日時   | 入出全区分 | 和目              |               |
| 251960000                     | 2025/07/15 18                          | :50:36 | 出金    | 出金              |               |
|                               | 2020/07/10 10                          |        | ыш    | bad <u>III.</u> |               |
|                               |                                        |        |       |                 |               |
|                               |                                        |        |       |                 |               |
| ×.                            |                                        |        |       |                 | Þ             |
| 入金合計金額:0 出会<br>合計する対象は検索にヒットし | 金合計金額:0 入出金差額:0<br>沈全件です。表示しているものの合計では | ちりません。 |       |                 |               |
|                               |                                        |        |       |                 |               |

| 出会 | 出金取消確認          |       |                     |        |     |       |  |  |  |
|----|-----------------|-------|---------------------|--------|-----|-------|--|--|--|
|    | 受付番号            | 入出金区分 | 依頼日時                | 出金依頼額  | 状態  |       |  |  |  |
|    | 251960000018800 | 出金    | 2025/07/15 19:29:09 | 50,000 | 受付中 |       |  |  |  |
|    |                 |       |                     |        |     |       |  |  |  |
|    |                 |       |                     |        |     |       |  |  |  |
|    |                 |       |                     |        |     |       |  |  |  |
|    |                 |       |                     |        |     |       |  |  |  |
|    |                 |       |                     |        |     |       |  |  |  |
|    |                 |       |                     |        |     |       |  |  |  |
|    |                 |       |                     |        | 取消  | キャンセル |  |  |  |

②【入出金】画面が表示されます。表示されている取消したい出金依頼の行を クリックすると、【出金取消】ボタンが押せるようになるので、クリックします。

※取消できる出金依頼は、【状態】の項目が「受付中」のものだけです。

③【出金取消確認】画面が表示されます。 【取消】ボタンをクリックします。

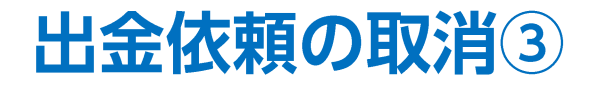

#### ■出金依頼の取消③

| ÷ | → 入出金    |                      |                                      |        |      |    |    | * • · _ • ×        |
|---|----------|----------------------|--------------------------------------|--------|------|----|----|--------------------|
|   | クイック入金   | 出金依頼                 | リアルタイム出金                             | 口座振替   | 出金取消 |    |    |                    |
|   | 受付中の出金のみ |                      |                                      |        | 更新   | 0件 | `  | ,<br>最終更新:19:30:24 |
|   | □ 受付番号   |                      | ∨ 依頼日時                               | 成立日時   | 入出金  | 区分 | 科目 | 入金額                |
|   |          |                      |                                      |        |      |    |    |                    |
|   |          |                      |                                      |        |      |    |    |                    |
|   |          |                      |                                      |        |      |    |    |                    |
|   |          |                      |                                      |        |      |    |    |                    |
|   |          | 出金合計金額<br>ットした全件です。ヲ | : 0 入出金差額: <b>0</b><br>気示しているものの合計では | っりません。 |      |    |    | 4                  |

④【入出金】画面から出金依頼がなくなりました。

# 困った時は…

当社に対するご意見・ご質問・ご要望などがございましたら、下記の連絡先にて、お気軽にご連絡ください。

## ▶電話でのお問い合わせ

0120-63-0727(フリーダイヤル)

06-6534-0708

(お客様からのご意見、ご要望にお応えできるように、お電話を録音させていただくことがあります。)

### ▶FAXでのお問い合わせ

0120-34-0709(フリーダイヤル) 06-6534-0709

## ▶E-mailでのお問い合わせ

E-mail: info@hirose-fx.co.jp

## ▶お問い合わせフォームでのお問い合わせ <u>https://hirose-fx.co.jp/form/contact/</u>